See discussions, stats, and author profiles for this publication at: https://www.researchgate.net/publication/385941273

# Infomaterial für Lehrkräfte aus dem Projekt DAF-L

Technical Report · November 2024

DOI: 10.13140/RG.2.2.34998.51520

| CITATIONS<br>0 | ;                                                                                                    | READS |                                                                                                    |
|----------------|----------------------------------------------------------------------------------------------------|-------|----------------------------------------------------------------------------------------------------|
| 4 autho        | rs:                                                                                                    |       |                                                                                                    |
| 8              | Judith Zellner<br>Ludwig-Maximilians-Universität in Munich<br>9 PUBLICATIONS 0 CITATIONS<br>SEE PROFILE    |       | Ralf Junger<br>Leipzig University<br>11 PUBLICATIONS 24 CITATIONS<br>SEE PROFILE                               |
|                | Nikola Ebenbeck<br>Ludwig-Maximilians-Universität in Munich<br>34 PUBLICATIONS 65 CITATIONS<br>SEE PROFILE |       | Markus Gebhardt<br>Ludwig-Maximilians-Universität in Munich<br>244 PUBLICATIONS 3,071 CITATIONS<br>SEE PROFILE |

# Infomaterial für Lehrkräfte aus dem Projekt DAF-L Zellner, J., Junger, R., Ebenbeck, N. & Gebhardt, M.

Dieses Material ist von den Autoren im gemeinsamen Projekt DAF- L entstanden und weiterentwickelt worden. Die ursprüglichen Materialien können auf der OSF-Seite mit nachfolgendem QR-Code eingesehen werden.

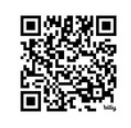

Website von Levumi

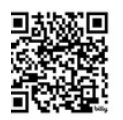

Projektseite DAF-L

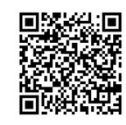

Instagram-Kanal von Levumi

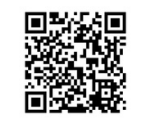

Youtube-Kanal von Levumi

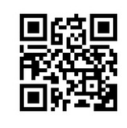

Ursprüngliche Dateien im OSF-Dateidepot

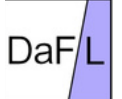

Digitale alltagsintegrierte Förderdiagnostik Lesen in der inklusiven Bildung mit Levumi. Eine Projektinitiative der Christian-Albrechts-Universität zu Kiel, der Europa-UniversitätFlensburg, der Ludwig-Maximilans-Universität München und der Universität Leipzig

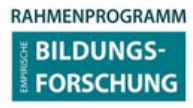

Dieses Projekt wird aus Mittel des Bundesministeriums für Bildung und Forschung unter dem Förderkennzeichen 01NV2116C gefördert. Die Verantwortung für den Inhalt dieser Veröffentlichung liegt bei den Autoren.

# ERSTE SCHRITTE MIT LEVUMI

Anleitung für Pädagog:innen, Lehrkräfte und Therapeut:innen zur Verwendung der kostenlosen Onlineplattform zur Lernverlaufsdiagnostik und Förderung von Schüler:innen

#### AUTOR'INNEN

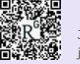

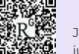

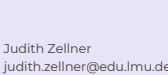

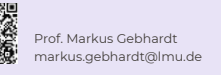

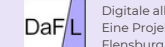

Digitale alltagsintegrierte Förderdiagnostik Lesen in der inklusiven Bildung mit Levumi Eine Projektinitiative der Christian-Albrechts-Universität zu Kiel, der Europa-Universität Flensburg, der Ludwig-Maximijans- Universität München und der Universität Leipzig

ENTSTEHUNG IM VERBUNDPROJEKT: DAF-L

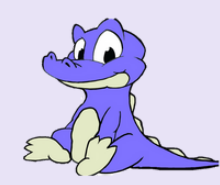

**LEVUMI** 

Levumi bietet individualisierte Diagnostik als Screening, Lernspiel oder Lernverlaufsdiagnostik, um insbesondere die Passung von Unterricht und dem individualisierten Lernen von Kindern mit Lernschwierigkeiten zu verbessern. Die computergestützten Tests dauern maximal 5 Minuten und können mehrfach verwendet werden. Die Plattform ist kostenfrei und wird von der Universität als Praxisprojekt betrieben.

# ANMELDUNG

Besuchen Sie die Internetseite www.levumi.de. Erstellen Sie einmalig ein **Benutzerkonto**. Von nun an finden Sie all Ihre Daten gesammelt unter Ihrem Konto. wenn Sie rechts oben auf das Feld Einloggen klicken.

# **KLASSE ANLEGEN SCREENINGS**

Um eine eigene Klasse anzulegen, klicken Sie auf das Ordnersymbol und legen einen Namen für Ihre Klasse fest. Nun fügen Sie einmalia Ihre Schüler:innen hinzu. Nur Sie sehen den echten Namen der Kinder. Die Plattform generiert für jedes Kind einen Login-Code und Sie können QR-Codes zum Login generieren.

### Levumi bietet Screenings in den Bereichen Mathematik und Deutsch, um die

Basiskompetenzen der Schüler:innen der gesamten Klasse zu messen. Screenings werden durchgeführt und liefern Hinweise darauf, welche Schüler:innen in welchen Bereichen zusätzliche Förderung benötigen.

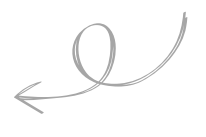

# SCHÜLER: INNEN WÄHLEN

# **LERNVERLAUFSDIAGNOSTIK** + FÖRDERUNG WÄHLEN

Levumi bietet 84 Tests aus den Bereichen Mathematik, Deutsch und Verhalten und Empfinden (Stand 2023). Die einzelnen Tests gliedern sich in Niveaustufen. Damit orientieren sie sich bewusst nicht an Jahrgangsstufen, sondern an den Kompetenzen der Schüler;innen,

Die Lehrkraft ist verantwortlich dafür, das passende Testniveau und die passende Förderung auszuwählen.

# DURCHFÜHRUNG VON TESTS: **REGELMÄSSIG FÖRDERN + TESTEN**

Die Förderung und Testung findet in regelmäßigen Abständen statt. Den Großteil der Tests können die Schüler:innen selbstständig z.B. am **Tablet** durchführen

Auch analoge Versionen stehen zum kostenlosen Download zur Verfügung. Fin Test dauert maximal 5 Minuten Starten Sie durch Klick auf **Testung** aktivieren die Diagnostik.

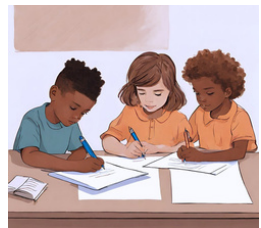

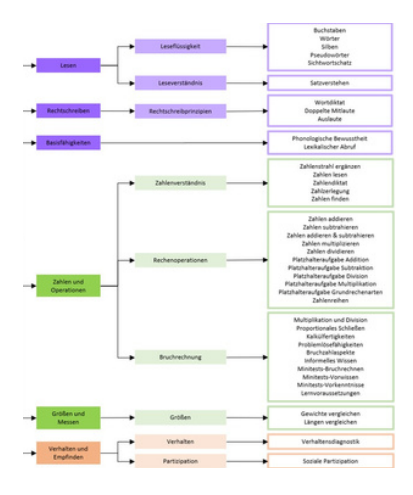

# GGF. TESTNIVEAU WECHSELN + FÖRDERUNG ANPASSEN

Die Ergebnisse der Tests liefern Informationen über den Lernprozess Auf Basis dessen kann ein konstrukti-

ver Austausch mit Eltern/Schüler:in/Kolleg:innen stattfinden. Sie zeigen zudem, ob die **Fördermaßnahmen** wirksam sind für die Bedarfe der Schüler:innen. Falls dies nicht der Fall ist, wird die Förderung verändert. Sind die Testergebnisse der Lerngruppe so zu interpretieren, dass eine **neue** Lernstufe erreicht wurde oder aber kein Lernzuwachs zu verzeichnen ist, so sollte das **Testniveau** gewechselt werden. Dies geschieht über die Testwahl.

# INTERPRETATON DER **ERGEBNISSE: LERN-**FORTSCHRITT **EVALUIEREN**

Die Ergebnisse werden automatisch ausgewertet auf mehrere Weisen angezeigt. Levumi stellt Rohwerte, Prozentwerte und die Darstellung als Lernverlaufsgraphen zur Verfügung. So kann man auf einen Blick den gesamten Lernprozess nachvollziehen. Zudem kann durch einen Klick auf individuelle Ergebnisse jedes richtig und falsch gelöste Item eingesehen werden, um die Diagnostik qualitativ auszuwerten

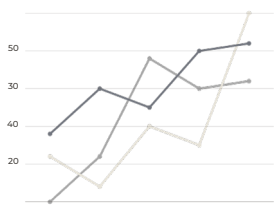

### WEITERE INFORMATIONEN

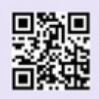

plattform www.Levumi.de Registrierung und Anmeldung ist für alle kostenfrei möglich. Nach Anmeldung können Lesescreening und Fördermaterialien kostenfrei genutzt werden.

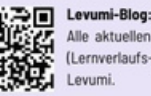

Alle aktuellen Informationen und Hintergründe rund um (Lernverlaufs-) Diagnostik und individuelle Förderung mit

BILDUNGS

### WEITERFÜHRENDE LITERATUR

Jungjohann, J., & Gebhardt, M. (2022). Inklusive Ler er Iostik und sdiagnostik, Prozessdiagnostik und ardt, M., Ebenbeck, N., Zellner, J., Die Ignostik mit der Online-Plattform n, J., Diehl, K., Mühling, A., & Gebhar hädägogischen Diegrossens Nanung (S. 783-792). Regensburg: Universitätsbibli g. A. (2023). Levumi Handbuch. Einführung in die Li rlautsdiagnostik mit der Online-Plattform ngjohann, J., Diehl, K., Mühling, A., & Gebhardt, nwenden-Leseförderung mit der iehl, K. (2017). Formative Diagnostik durch die der Lernverlaufsdiagnostik interpretieren und a nessung Levumi. | Mühling, A., Gebhardt, M., & Di h I. FVUMI. Informatik-Spektrum. 40, 556-561

Bundesminister for Elidung und Forschung

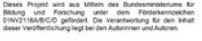

# Wie wähle ich den passenden Test für meine Schüler:innen?

LERNVERLAUFSDIAGNOSTIK MIT LEVUMI

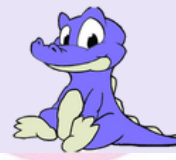

# Schritt 1

### **KONKRETISIEREN DER SCHWIERIGKEIT**

Auf welcher Stufe der Entwicklung befindet sich das Kind? Welche Schwierigkeit hindert das Kind die nächste Stufe der Entwicklung zu erreichen? Welche Schwieriakeit ist beim Kind aktuell am dominantesten? In welchem Lernbereich lässt sich die Schwieriakeit verorten?

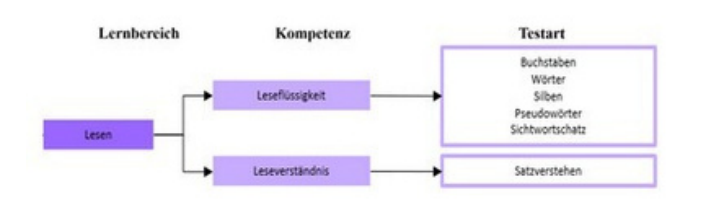

# Schritt 3

### NIVEAUSTUFE WÄHLEN

Durch Anklicken eines Tests und einer Niveaustufe erhalten Sie die Testbeschreibung und sehen die Testitems. Das Niveau soll so gewählt werden, dass das Kind anfangs weder keins noch alle Items richtig löst. Der Lernfortschritt auf dem Übergang von einer Stufe der Entwicklung zu nächsten Stufe wird sichtbar.

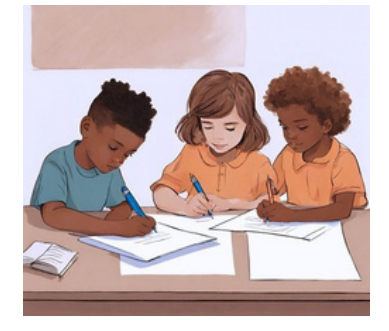

# Schritt 2

ÜBERSICHT ÜBER VERFÜGBARE TESTS Klicken Sie auf den Button "Testübersicht". Wählen Sie den Lernbereich aus, in dem die Schwierigkeit auftritt. Wählen Sie den entsprechenden Kompetenzbereich aus. Verschaffen Sie sich nun einen Überblick über die möglichen Tests, um den Skill des Kindes zu messen. Welche Art der Aufgabe ist dem Kind bereits bekannt? Soll der Test selbstständig durch das Kind oder gemeinsam mit der Lehrkraft durchgeführt werden?

## Niveaustufe 1

Niveaustufe 2

Niveaustufe 3

Niveaustufe 4

WEITERE INFORMATIONEN

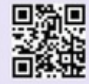

Onlineplattform www.Levumi.de: Registrierung und Anmeldung ist für alle kostenfrei möglich. Nach Anmeldung können Lesescreening und Fördermaterialien kostenfrei genutzt werden.

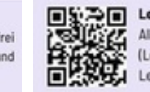

Levumi-Blog: Alle aktuellen Informationen und Hintergründe rund um (Lernverlaufs-) Diagnostik und individuelle Förderung mi

### WEITERFÜHRENDE LITERATUR

Jungjohann, J., & Gebhardt, M. (2022). Inklusive Le

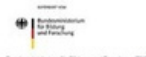

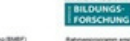

Deres Projekt wird aus Mittein des Bundesmendenums für földung und Forschung unter dem Förderkenspeichen brindpreißkrißlich gefordert. Die Verantworkung für den leihalt

# Warum lege ich in Levumi ein Klassenbuch an?

## LERNVERLAUFSDIAGNOSTIK MIT LEVUMI

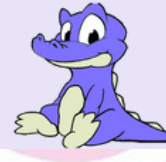

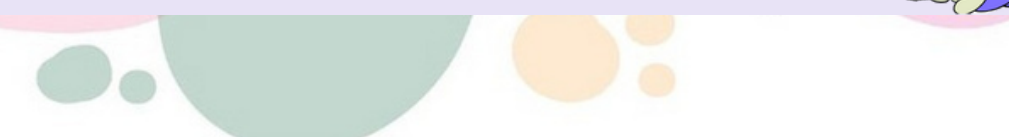

# Schritt 1 Neue Klasse anlegen

Klicken Sie in der Kopfleiste auf "Klassenbuch" und anschließend auf "Eigene Klassen" sowie auf den Ordner ganz links ("Neue Klasse anlegen"). Tragen Sie die Klassenbezeichnung (z. B. "Klasse 2b") ein und klicken Sie auf "Anlegen". Fügen Sie nun alle Lernenden Ihrer Klassenliste hinzu. Tragen Sie dafür Namen, Geschlecht, Geburtsmonat und -jahr sowie eventuelle Förderbedarfe oder lernrelevante Merkmale ein.

|        |        | Z          | Levumi           | Diagnostik K    | lassenbuch Fördermate  | erialien Testübersi             | cht Weiteres 👻                     |
|--------|--------|------------|------------------|-----------------|------------------------|---------------------------------|------------------------------------|
| ""Neue | Klass  | e Eige     | ne Klassen (2)   | Mit mir geteilt | e Klassen (0) Archivie | erte Klassen (0)                |                                    |
| an     | egen   |            | Beispielklas     | se Klasse 2b    | Klass<br>eintra        | senbezeichnun<br>agen und Klass | g<br>se                            |
|        |        | Kla        | ssenbezeichnung  | + Anle          | gen                    | anlegen                         |                                    |
| Name   | Login- | Gerchlacht | Geburtedatum     | Förderbedarf    | Weitere Merkmale       | Aktionen                        | Tipp: Mit Klick<br>auf "T" könner  |
| Lotta  | P4RLU6 | weiblich   | April 2016       | Keiner          | nichts erfasst         |                                 | Schriftart und<br>Schriftgröße     |
| Paul   | OL514P | männlich   | November<br>2015 | Keiner          | nichts erfasst         |                                 | individuell<br>angepasst<br>werden |

| Name       | Login-Code 🚱 | Geschlecht | Geburtsdatum  | Förderbedarf                  | Weitere Merkmale                                                          | Schriftart 🕑              | Aktionen 🕄 |
|------------|--------------|------------|---------------|-------------------------------|---------------------------------------------------------------------------|---------------------------|------------|
| Kind_18818 | BAUOVY       | männlich   | November 2014 | Sprache                       | Deutsch als Zweitsprache, Migrationshintergrund                           | Fibel Nord, normale Größe | 0          |
| Kind_18819 | F1NPY5       | weiblich   | Januar 2015   | Lernen                        | Deutsch als Zweitsprache, Migrationshintergrund                           | Fibel Nord, normale Größe | 0          |
| Kind_18820 | PBA5U2       | weiblich   | Februar 2015  | Autismus                      | AD(H)S, Deutsch als Zweitsprache, Migrationshintergrund                   | Fibel Nord, normale Größe | 0          |
| Kind_18821 | QY2HIO       | männlich   | Februar 2015  | Emotional-soziale Entwicklung | AD(H)S, Deutsch als Zweitsprache, Fluchtgeschichte, Migrationshintergrund | Fibel Nord, normale Größe | 0          |
| Kind_18822 | NGHZXW       | männlich   | Mai 2015      | Sprache                       | AD(H)S, Deutsch als Zweitsprache, Migrationshintergrund                   | Fibel Nord, normale Größe | 0          |
| Kind_18823 | XUJ5YC       | männlich   | März 2015     | Emotional-soziale Entwicklung | AD(H)S                                                                    | Fibel Nord, vergrößert    | 0          |
| Kind_18825 | AY9OVF       | männlich   | Juli 2014     | Sprache                       | Deutsch als Zweitsprache, Migrationshintergrund                           | Fibel Nord, vergrößert    | 0          |

# Schritt 2 Klasse und Informationen mit Kolleg:innen teilen

Sie können die Klasse mit Kolleg:innen (wahlweise anonym) teilen, um den Informationstransfer zu erleichtern und gemeinsam als Team an der Diagnostik und Förderung zu arbeiten.

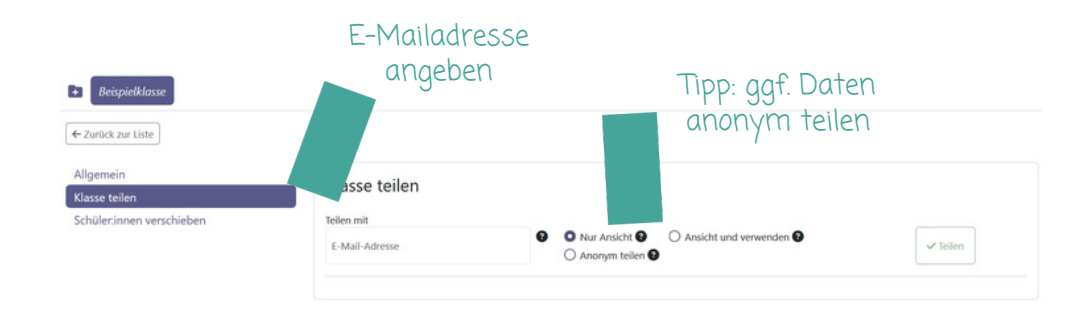

### WEITERE INFORMATIONEN

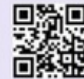

Onlineplattform www.Levumi.de: Registrierung und Anmeldung ist für alle kostenfrei möglich. Nach Anmeldung können Lesescreening und

Fördermaterialien kostenfrei genutzt werden.

Levumi-Blog: Alle aktuellen Informationen und Hintergründe rund um Ģ (Lernverlaufs-) Diagnostik und individuelle Förderung mit Levumi

### WEITERFÜHRENDE LITERATUR

N, Jungjohann, J., & Gebhardt, M. (2022). Inklusive Lerr ne Übersicht für die Praxis. In M. Gebhardt, D. Scheer &

·

Deses Projekt wird aus Mittein des Durchsmielsberums für Mitbung und Forschung unter dem Folgerberupsichen briholtrikkel/CO gelteben Die Veranteortung für den inhalt dese Verlahrlichen bei bei des des beitrichen ein Arbeitet.

# Wie wähle auf Basis der LVD die passende Förderung für meine Schüler:innen?

LERNVERLAUFSDIAGNOSTIK MIT LEVUMI

# Schritt 1

## **BETRACHTUNG DER TESTERGEBNISSE**

Auf welcher Stufe der Entwicklung befindet sich das Kind? Welche Schwierigkeit hindert das Kind die nächste Stufe der Entwicklung zu erreichen? Welche Schwierigkeit ist beim Kind aktuell am dominantesten? In welchem Lernbereich lässt sich die Schwierigkeit verorten?

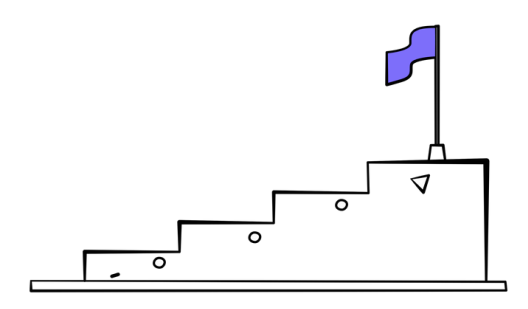

# Schritt 3

### FÖRDERMASSNAHME EVALUIEREN

Fördern und diagnostizieren Sie in möglichst gleichbleibenden Abständen. Lassen sich erste Erfolge in der Diagnostik erkennen? Sie dürfen die Förderung jederzeit variieren. Jede/r Lernende ist verschieden und kann durch unterschiedliche Übungen besser oder schlechter lernen. Seien Sie mutig und finden Sie die passende Übung für die Bedürfnisse des individuellen Kindes.

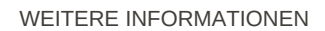

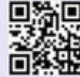

Onlineplattform www.Levumi.de: Registrierung und Anmeldung ist für alle kostenfrei möglich. Nach Anmeldung können Lesescreening und Fördermaterialien kostenfrei genutzt werden.

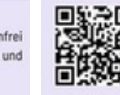

 Levumi-Blog: Alle aktuellen Informationen und Hintergründe rund un (Lerwerlaufs-) Diagnostik und individuelle Förderung mi

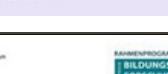

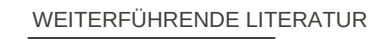

Benbeck, N., Jurggbern, J., & Goshardt, M. (2022). Invisionis Lerroristatiotignocalis mit der Christipatter und der Schlaumen auf der Schlaumen auf der Schlaumen auf der Schlaumen auf der Schlaumen auf Greiterplanung (S. 788-792). Regrenzburg: Universitätsbildirteilt, Clasblardt M., Elsenbeck, H., Zalfrer, J., Tehl, K., 2008). Der Schlaumen auf der Schlaumen auf der

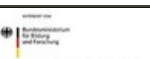

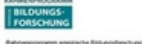

Deser Projet wit als Miten des burdenmeidenums br Mitang und Forschung unter dem Försterensichen Urträchtlicht gehabet. Die Veranterstung für den Inhalt deser Vertifiertlichung legt bei den Autorissen und Autoren.

# 50 40 30 20 10 0 Test 1 Test 2 Test 3 Test 4 Test 5

Schritt 2

## KONKRETISIERUNG DER SCHWIERIGKEIT + ZIELFORMULIERUNG

Versuchen Sie ein Ziel zu formulieren. Das Ziel sollte deutlich machen, welche Kompetenzstufe das Kind als nächstes erreichen kann und soll und wie der Weg dahin aussehen kann. Dieser "Weg dahin" entspricht ersten Fördermaßnahmen. Seien Sie kreativ!

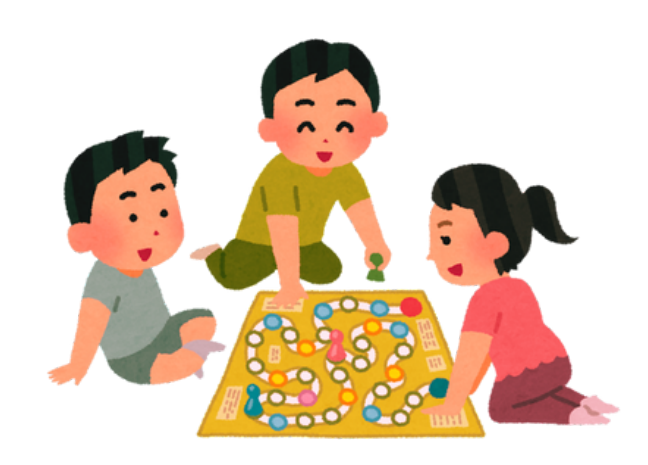

# Dein Kompass im Bildungsdschungel

# Dein Lernpfad, unsere Lösung: LEVUMI

### Dein smartes Tool für einfaches und individuelles Lernmonitoring!

LEVUMI, die Abkürzung für Lern-Verlaufs-Monitoring ist eine kostenfreie Online-Plattform, die dir Tests zur Lernverlaufsdiagnostik in den Bereichen Lesen, Rechtschreiben, Zählen, Operationen, Verhalten und Empfinden für die Klassen 1 bis 4 bereitstellt.

Levumi ist nicht nur eine Plattform, sondern ein Fortschritt in der Verbindung von digitalen Medien und Lehrmitteln.

### Vorteile im Überblick

- 🗙 100% kostenfrei 🌟 Echtzeit-Feedbacks
- 📌 in maximal 5 Minuten zum Ergebnis
- 🐈 Primar- und Sekundarstufe 🌟 evidenzbasiert
- 🚖 zahlreiche Test- und Förderempfehlungen

🖸 levumi.lernverlaufsdiagnostik Q www.levumi.de 🕞 Levumi

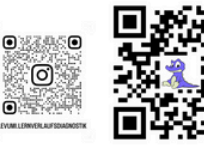

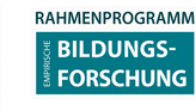

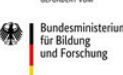

Dieses Projekt wird aus Mittel des Bundesministeriums für Bildung und Forschung unter dem Förderkennzeichen OINV2II6C gefördert. Die Verantwortung für den Inhalt dieser Veröffentlichung liegt beim Autor.

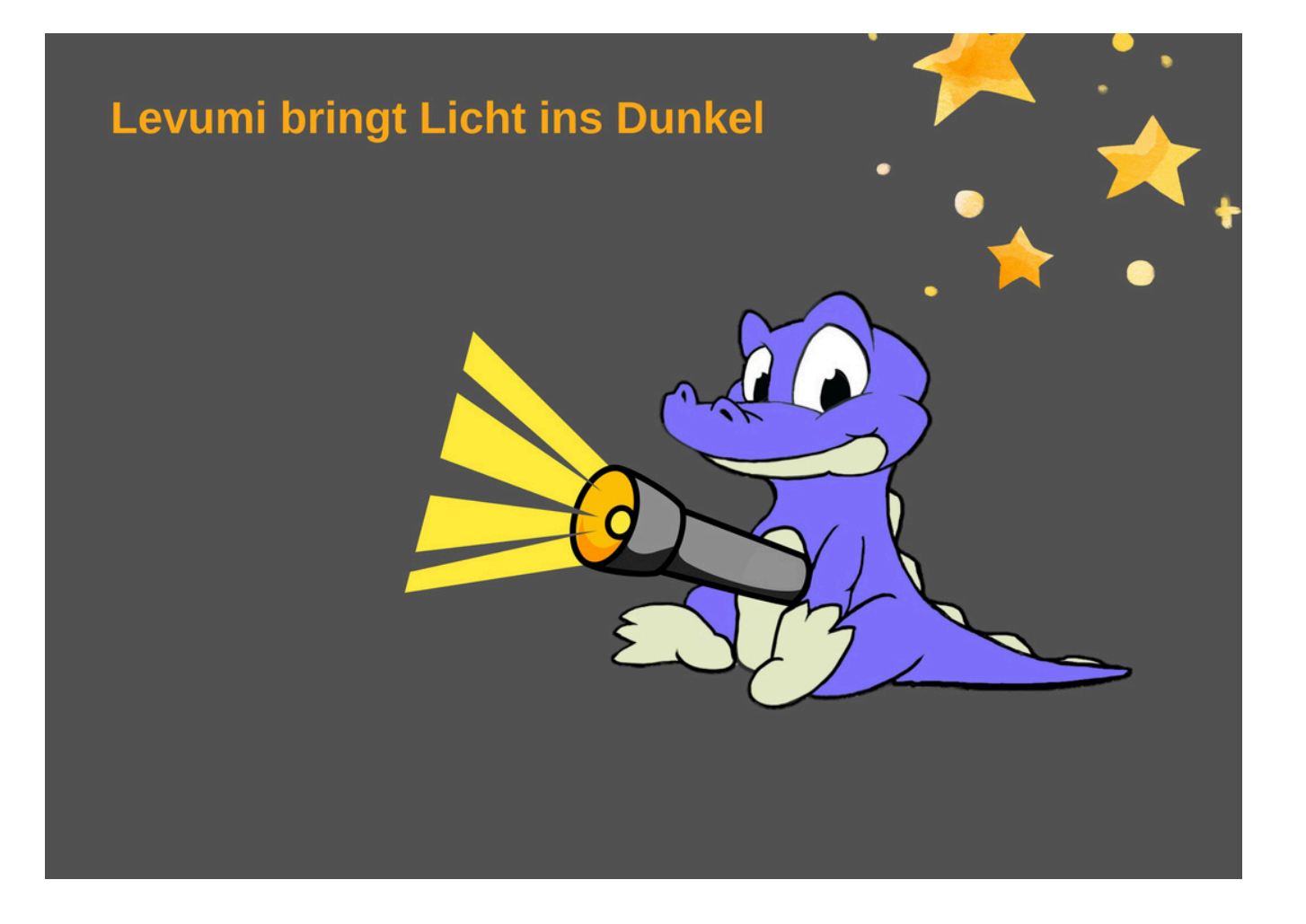

# Levumi bringt Licht ins Dunkel

### Dein smartes Tool für einfaches und individuelles Lernmonitoring!

LEVUMI, die Abkürzung für Lern-Verlaufs-Monitoring ist

eine kostenfreie Online-Plattform, die dir Tests zur Lernverlaufsdiagnostik in den Bereichen Lesen, Rechtschreiben, Zählen, Operationen, Verhalten und Empfinden für die Klassen 1 bis 4 bereitstellt.

Levumi ist nicht nur eine Plattform, sondern ein Fortschritt in der Verbindung von digitalen Medien und Lehrmitteln.

### Vorteile im Überblick

- 🛨 100% kostenfrei 👘 🛧 Echtzeit-Feedbacks
- 🜟 in maximal 5 Minuten zum Ergebnis
- 🛨 Primar- und Sekundarstufe 👘 🛧 evidenzbasiert
- 🐈 zahlreiche Test- und Förderempfehlungen

🖸 levumi.lernverlaufsdiagnostik 🔍 www.levumi.de 💽 Levumi

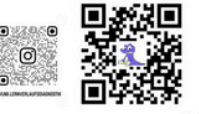

RAHMENPROGRAMM

Dieses Projekt wird aus Mittel des Bundesministeriums für Bildung und Forschung unter dem Förderkennzeichen 01NV2116C gefördert. Die Verantwortung für den Inhalt dieser Veröffentlichung lient beim Autor.

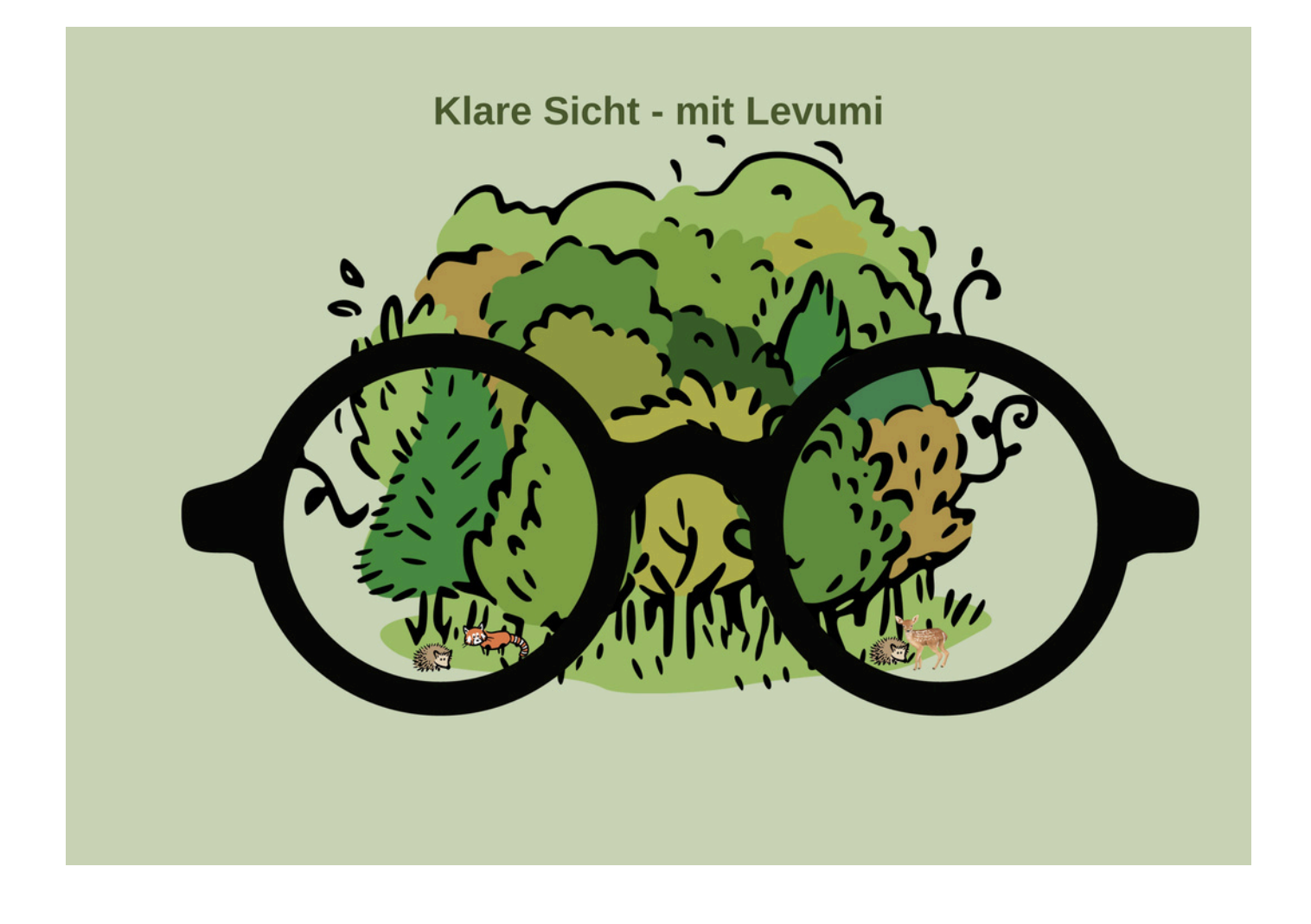

# Mit Levumi eine klare Sicht auf alle Lernverläufe behalten

### Dein smartes Tool für einfaches und individuelles Lernmonitoring!

LEVUMI, die Abkürzung für Lern-Verlaufs-Monitoring ist eine kostenfreie Online-Plattform, die dir Tests zur Lernverlaufsdiagnostik in den Bereichen Lesen, Rechtschreiben, Zählen, Operationen, Verhalten und Empfinden für die Klassen 1 bis 4 bereitstellt.

Levumi ist nicht nur eine Plattform, sondern ein Fortschritt in der Verbindung von digitalen Medien und Lehrmitteln.

### Vorteile im Überblick

🛨 100% kostenfrei 🛛 🛧 Echtzeit-Feedbacks

- 🜟 in maximal 5 Minuten zum Ergebnis
- 🛧 Primar- und Sekundarstufe 🛛 🤺 evidenzbasiert
- 🜟 zahlreiche Test- und Förderempfehlungen

🖸 levumi.lernverlaufsdiagnostik 🔍 www.levumi.de 💽 Levumi

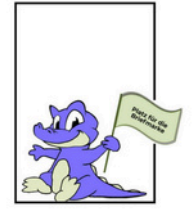

| • 22.050 | RAHMENPROGRAMM         |   | GEFÖRDERT VOM                                    |
|----------|------------------------|---|--------------------------------------------------|
| •        | BILDUNGS-<br>FORSCHUNG | # | Bundesministeriu<br>für Bildung<br>und Forschung |

Bundesministeriums für Bildung und Forschung unter dem Förderkennzeichen 01NV2116C gefördert. Die Verantwortung für den Inhalt dieser Veröffentlichung liedt beim Autor.

## ...wenn es auch mal stürmisch wird...

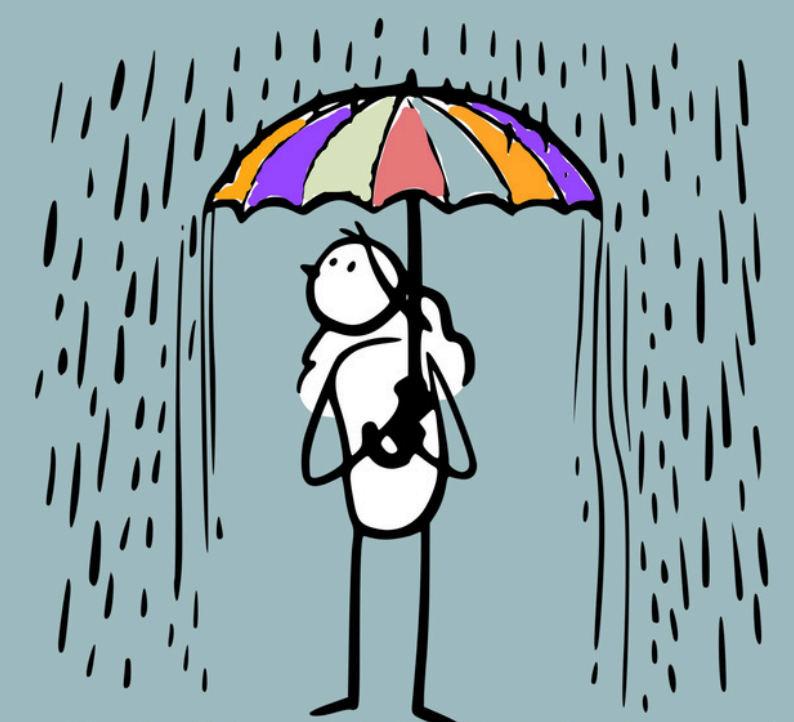

Levumi hält dich und deine Schüler im Trockenen

# Levumi sorgt für gesicherte Lernentwicklung

### Dein smartes Tool für einfaches und individuelles Lernmonitoring!

LEVUMI, die Abkürzung für Lern-Verlaufs-Monitoring ist

eine kostenfreie Online-Plattform, die dir Tests zur Lernverlaufsdiagnostik in den Bereichen Lesen, Rechtschreiben, Zählen, Operationen, Verhalten und Empfinden für die Klassen 1 bis 4 bereitstellt.

Levumi ist nicht nur eine Plattform, sondern ein Fortschritt in der Verbindung von digitalen Medien und Lehrmitteln.

### Vorteile im Überblick

- ★ 100% kostenfrei
- ★ Echtzeit-Feedbacks
- ★ in maximal 5 Minuten zum Ergebnis
- 🛧 Primar- und Sekundarstufe 🛛 🛧 evidenzbasiert
- ★ zahlreiche Test- und Förderempfehlungen

🖸 levumi.lernverlaufsdiagnostik 🔍 www.levumi.de 💽 Levumi

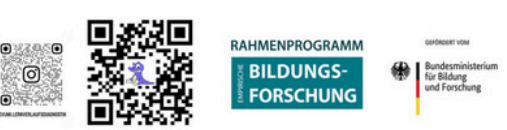

Bundesministeriums für Bildung und Forschung unter dem Förderkennzeichen 01NV2116C gefördert. Die Verantwortung für den Inhalt dieser Veröffentlichung liegt beim Autor.

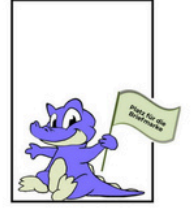

# Levumi – Ihr Schlüssel zur Begleitung der individuellen Lernentwicklungen ihrer Klasse

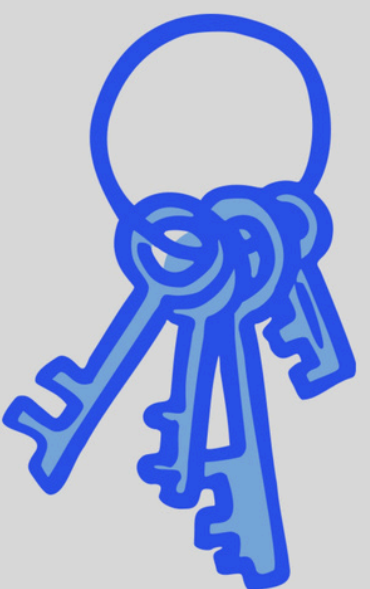

# Levumi – Ihr Schlüssel zur individuellen Lernbegleitung

### Dein smartes Tool für einfaches und individuelles Lernmonitoring!

LEVUMI, die Abkürzung für Lern-Verlaufs-Monitoring ist

eine kostenfreie Online-Plattform, die dir Tests zur Lernverlaufsdiagnostik in den Bereichen Lesen, Rechtschreiben, Zählen, Operationen, Verhalten und Empfinden für die Klassen 1 bis 4 bereitstellt.

Levumi ist nicht nur eine Plattform, sondern ein Fortschritt in der Verbindung von digitalen Medien und Lehrmitteln.

### Vorteile im Überblick

- 🛧 100% kostenfrei 🛛 📌
  - ★ Echtzeit-Feedbacks
- ★ in maximal 5 Minuten zum Ergebnis
- 🛧 Primar- und Sekundarstufe 🛛 🛧 evidenzbasiert
- 🛧 zahlreiche Test- und Förderempfehlungen

🖸 levumi.lernverlaufsdiagnostik 🔍 www.levumi.de 💽 Levumi

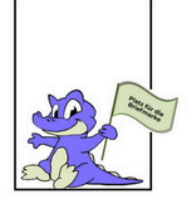

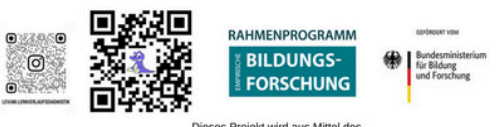

Bundesministeriums für Bildung und Forschung unter dem Förderkennzeichen 01NV2116C gefördert. Die Verantwortung für den Inhalt dieser Veröffentlichung liegt beim Autor.

# Flieg mit mir zum Planeten LEVUMI

# Lernwege gestalten mit Levumi

### Dein smartes Tool für einfaches und individuelles Lernmonitoring!

LEVUMI, die Abkürzung für Lern-Verlaufs-Monitoring ist eine kostenfreie Online-Plattform, die dir Tests zur Lernverlaufsdiagnostik in den Bereichen Lesen, Rechtschreiben, Zählen, Operationen, Verhalten und Empfinden für die Klassen 1 bis 4 bereitstellt.

Levumi ist nicht nur eine Plattform, sondern ein Fortschritt in der Verbindung von digitalen Medien und Lehrmitteln.

### Vorteile im Überblick

👚 100% kostenfrei 🍵 Echtzeit-Feedbacks

- 🛨 in maximal 5 Minuten zum Ergebnis
- 🛉 Primar- und Sekundarstufe 🌟 evidenzbasiert
- 🛨 zahlreiche Test- und Förderempfehlungen

🖸 levumi.lernverlaufsdiagnostik Q www.levumi.de 🕞 Levumi

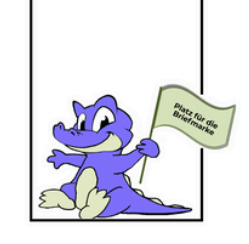

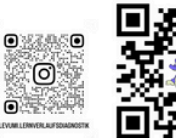

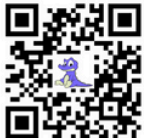

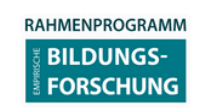

# Alle 5 Minuten verliebt sich eine Lehrkraft

# ... weil mir meine Klasse am Herzen liegt

### Dein smartes Tool für einfaches und individuelles Lernmonitoring!

LEVUMI, die Abkürzung für Lern-Verlaufs-Monitoring ist eine kostenfreie Online-Plattform, die dir Tests zur Lernverlaufsdiagnostik in den Bereichen Lesen, Rechtschreiben, Zählen, Operationen, Verhalten und Empfinden für die Klassen 1 bis 4 bereitstellt.

Levumi ist nicht nur eine Plattform, sondern ein Fortschritt in der Verbindung von digitalen Medien und Lehrmitteln.

### Vorteile im Überblick

- 🕇 100% kostenfrei 🔺 Echtzeit-Feedbacks
- in maximal 5 Minuten zum Ergebnis
- 🛉 Primar- und Sekundarstufe 🌟 evidenzbasiert
- zahlreiche Test- und Förderempfehlungen

🞯 levumi.lernverlaufsdiagnostik Q www.levumi.de 🕞 Levumi

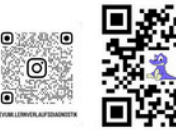

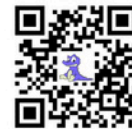

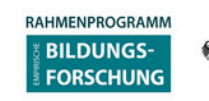

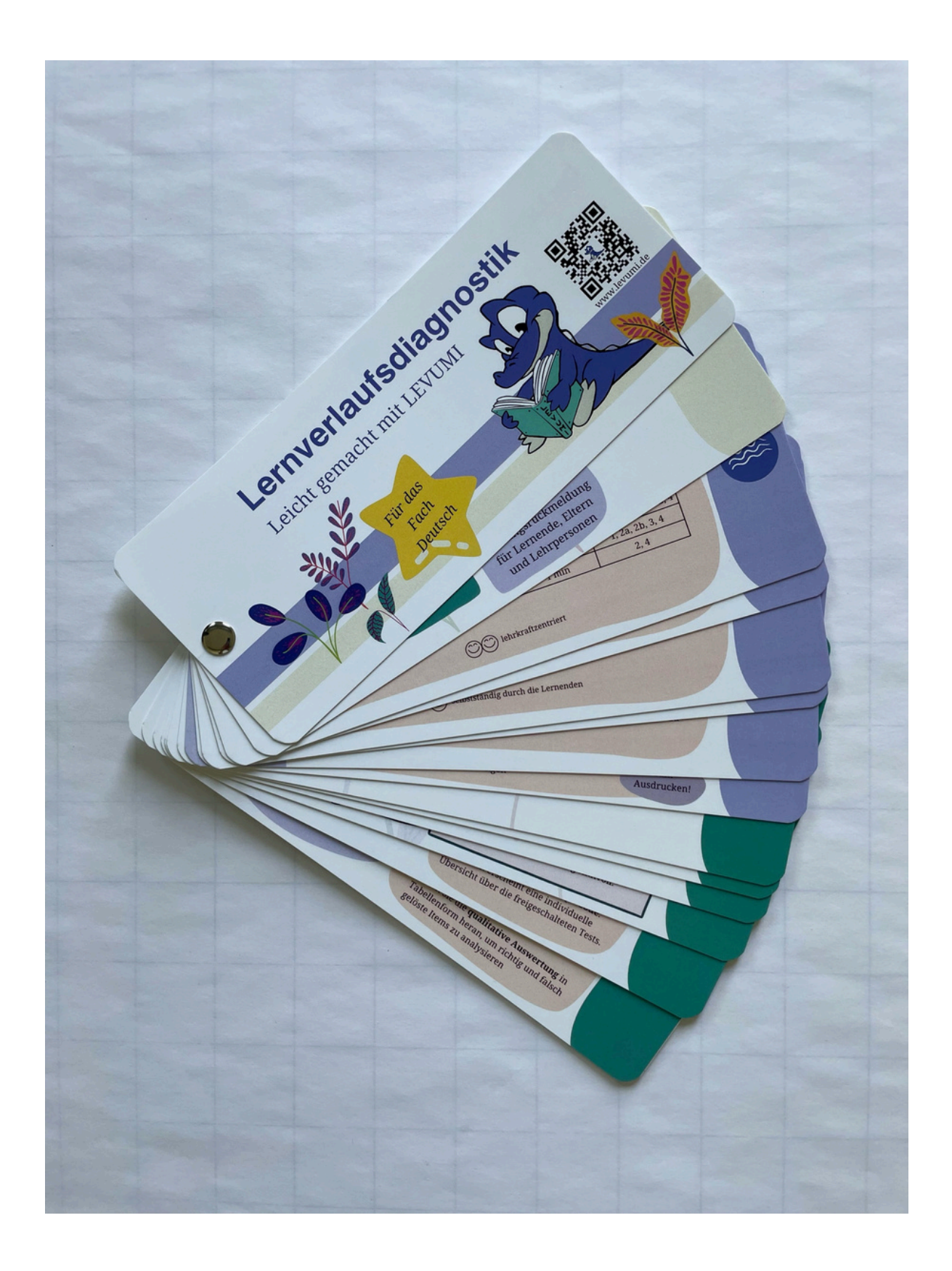

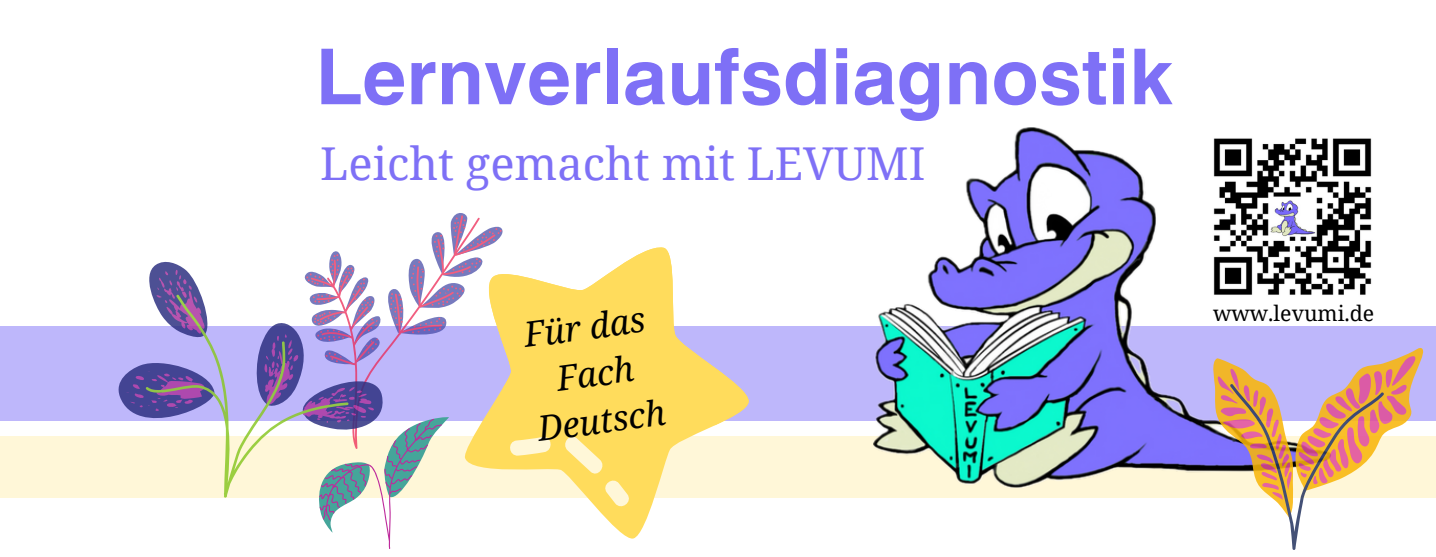

# Der LEVUMI-Fächer...

- bietet Orientierung f
  ür den Einsatz der Lernverlaufsdiagnostik LEVUMI im Fach Deutsch.
- zeigt auf der *Vorderseite* grundlegende Informationen sowie eine schrittweise Anleitung für die Anwendung
- ergänzt auf der *Rückseite* passendes Bildmaterial und weiterführende Informationen

### LEVUMI in Kürze

### Was bietet mir LEVUMI?

### Lernverlaufsdiagnostik:

- Leseflüssigkeit
- Leseverständnis
- Rechtschreibung

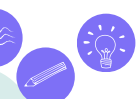

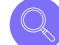

1.

2.

Schnelltest Les-In und Kurzzeitraining LesePfad

- Basiskompetenzen
- Leseflüssigkeit
- Leseverständnis

Fördermaterial: Leseab<mark>e</mark>nteuer

Wie starte ich LEVUMI?

### kostenlose, professionelle, evidenzbasierte Diagnostik

Visualisierungshilfe für Elterngespräche

einfach und effizient

Entscheidungshilfe bei Schullaufbahnentscheidungen

LEVUMI ist...

Unterstützung für passgenauen Unterricht und individuelle Förderung

computergestützt durchführ- und auswertbar Lern- und Leistungsrückmeldung für Lernende, Eltern und Lehrpersonen

### Wer oder was ist LEVUMI?

- Onlineplattform, die kostenfreie Testverfahren anbietet
- ist die Abkürzung für Lern-Verlaufs-Monitoring
- Rufname des Drachen-Maskottchens 🌔

### Wer kann LEVUMI nutzen?

- Lehrpersonen
- Forschende
- Studierende

Wie und wann kann LEVUMI eingesetzt werden?

- als Wochenabschluss
- im Rahmen von Wochenplänen
- in Formen offenen Unterrichts

# Leseflüssigkeit

|   | Name des Tests      | Durchführung                 | Dauer/ Items     | Niveaustufen            |
|---|---------------------|------------------------------|------------------|-------------------------|
| 1 | Buchstaben erkennen | $\bigcirc \bigcirc \bigcirc$ | 46 bzw. 71 Items | 1, 2                    |
| 2 | Silben lesen        | $\bigcirc \bigcirc \bigcirc$ | 1 min            | 0, 1, 2a, 2b, 3, 4      |
| 3 | Pseudowörter lesen  | $\bigcirc \bigcirc \bigcirc$ | 1 min            | 0, 1, 2a, 2b, 3a, 3b, 4 |
| 4 | Wörter lesen        | $\bigcirc \bigcirc \bigcirc$ | 1 min            | 1, 2a, 2b, 3, 4         |
| 5 | Sichtwortschatz     | $\bigcirc \bigcirc \bigcirc$ | 1 min            | 2, 4                    |

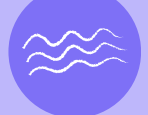

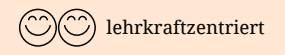

# Leseflüssigkeit

 $\sim$ 

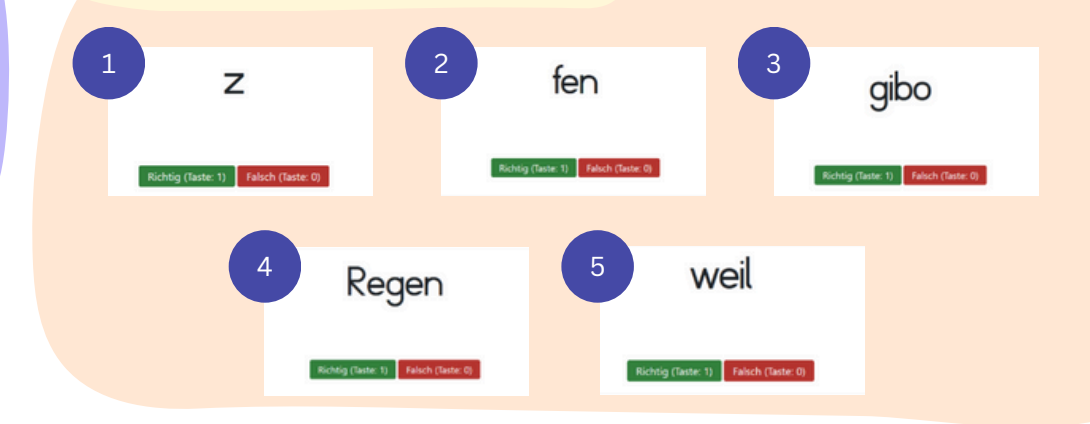

# Leseverständnis

|   | Name des Tests                   | Durchführung | Dauer/<br>Items     | Niveaustufen |
|---|----------------------------------|--------------|---------------------|--------------|
| 1 | Sinnkonstruierendes<br>Satzlesen | $\odot$      | 5 min               | 2, 4, 6      |
| 2 | Phonologische Bewusstheit        | 0            | 5 min / 59<br>Items | Х            |

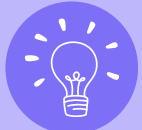

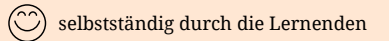

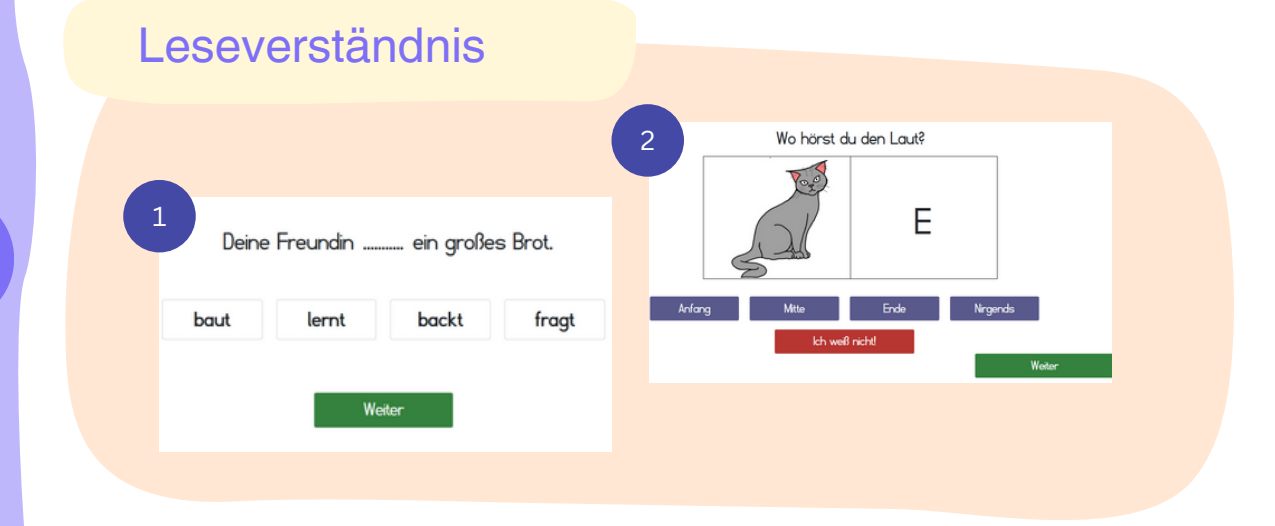

# Rechtschreibung

ļ

|   | Name des Tests    | Durchführung | Dauer | Niveaustufen                     |
|---|-------------------|--------------|-------|----------------------------------|
| 1 | Auslaute          | $\odot$      | 5 min | 4                                |
| 2 | Dehnungs-h        | $\odot$      | 5 min | 4                                |
| 3 | Doppelte Mitlaute | $\odot$      | 5 min | 4                                |
| 4 | Wörter schreiben  | $\bigcirc$   | 4 min | Kurztest, 1,<br>Tastaturschulung |

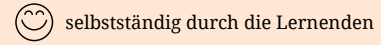

# Rechtschreibung

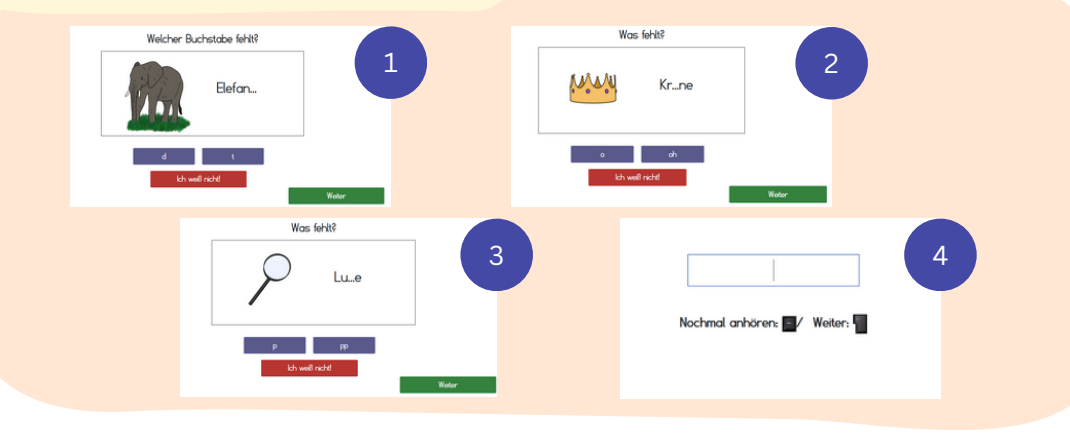

# Schnelltest Les-In

|   | Name des Tests                | Durchführung | Items    |
|---|-------------------------------|--------------|----------|
| 1 | Lexikalischer Abruf           | 0            | 52 Items |
| 2 | Phonologische Bewusstheit     | 0            | 35 Items |
| 3 | Blitzlesen                    | 0            | 30 Items |
| 4 | Sinnkonstruierendes Satzlesen | 0            | 75 Items |

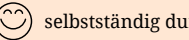

## Schnelltest Les-In

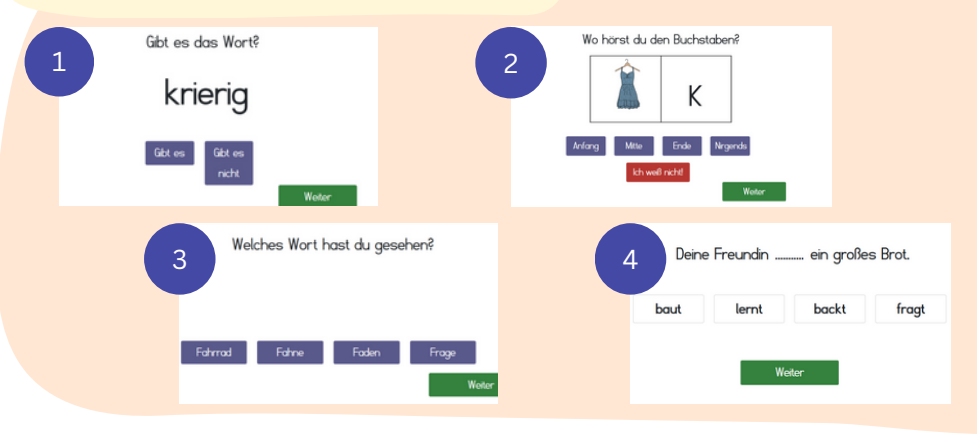

Kurzzeittraining LesePfad

Lesepakete mit formative Assessment, digital

- auf den Schnelltest Les-In abgestimmte Leseförderung
- 3 Niveaustufen, um auf die unterschiedlichen Bedürfnisse der Lernenden einzugehen
- 11 verschiedene Lesepakete
- jedes Lesepaket beinhaltet 1 Lesetext und 8 Leseaufgaben
- lernendenzentriert
- formative Assessment, um den Lernverlauf der Lernenden zu beobachten

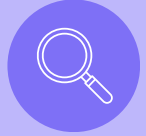

# Kurzzeittraining LesePfad

Text

### Die Schatzkarte

Exilingeit an der Tax. Ex Let ELd We missen den Schalte finden, aust ein Der Schulte ist dort, wie das Vreue ist. Also ist day Schotz im Wold candwridt

Elf and Manahman aing Tasshanlance mit-Sie fahren mit ihren Fahrräufern zum Wald. Bei den Brachen mitteen Eld und Mitt die Rader schieben. Sie nähern sich dem Treux auf der Karle Dann statum ELf and Mission ainer Hohia. In day Withia id as durabel. Das Graux ist alter senses dort. Der Schate befondet sich also millen in der Höhle. Sie ophen hinein. Exist sets durited. Robalish horses als Continuador and along Folia. Magazhout.

Exist an Statistical and But Bif redt Maran Arm. Beide laufen rasend schnell aus der Hohle. Bif und Mio gehen erstmal nach Hause. Sie wollen morgen nach dem Schatz auchen.

Endelunger.

2

4. Die Überschrift der gelesenen Geschichte heißt "Die Schatzkarte". Welche Überschrift passt auch gut zur Geschichte? Klicke an, welche Überschrift passt und welche Überschrift nicht passt!

| Der große Boum  |   |  |
|-----------------|---|--|
| De duride Hohie | - |  |
| Der lange Weg   |   |  |

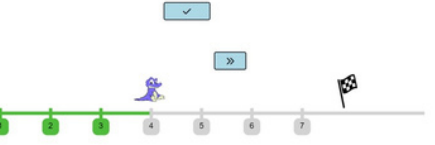

## Fördermaterial: Leseabenteuer

- Fördermaterial zur Steigerung der Leseflüssigkeit und des basalen Leseverständnisses
- geeignet zur intensiven Kleingruppenförderung oder adaptiven Förderung im Klassenverband
- 4 Rahmengeschichten zur Auswahl

Überprüfung der Wirksamkeit mit LEVUMI:

- Wörter lesen (Leseflüssigkeit), Niveaustufe 4
- Satzlesen (Leseverständnis), Niveaustufe 4

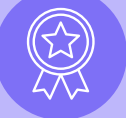

Jedes Leseabenteuer beinhaltet:

- eine Liste mit dem Übungswortschatz + passende Silben- und Bildkarten
- tabellarische Abläufe zu 10 Fördereinheiten + Materialliste
- eine Lesegeschichte, bestehend aus mehreren Lesetexten
- Arbeitsblätter mit verschiedenen Übungen

zum Ausdrucken!

# Fördermaterial: Leseabenteuer

ausgeglichene methodische Vielfalt

geschlossene, motiverende Rahmenhandlung

adaptive Leseförderung im Klassenverband

### Durchführung:

- Klein- und Großgruppen
- flexibler Einsatz, je nach Bedarf Material:
- freie Auswahl aus allen verfügbaren Materialien, ohne feste Reihenfolge

empfohlene Messfrequenz:

• alle drei bis vier Wochen

intensive Kleingruppenförderung

### Durchführung:

- gleichbleibende Kleingruppe von ca. 2-4 Lernenden
- regelmäßige Förderung, etwa ein bis zwei Mal wöchentlich

Material:

• alle Lesegeschichten und vollständige Materialsammlung

empfohlene Messfrequenz:

• wöchentlich bis alle zwei Wochen

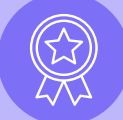

## Lehrerkonto erstellen

- Rufen Sie die Internetseite <u>https://levumi.de/</u> auf.
- Klicken Sie auf "Für Lehrkräfte" (lila Button link auf der Startseite) und scrollen Sie anschließend nach unten bis zu: "Interessiert? Dann einfach einen kostenlosen Zugang anlegen!"
- Tragen Sie nun Ihre E-Mail-Adresse, Ihren Status (Lehrkraft, Forscher:in, Privatperson) sowie Ihr Bundesland ein und bestätigen Sie die Nutzungsbedingungen (siehe Rückseite).

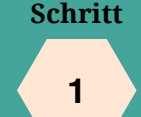

### Interessiert? Dann einfach einen kostenfreien Zugang anlegen! Email-Adresse E-Mail-Adresse Ich bin Privatperson/möchte Levumi nur ausprobieren. 🔿 Ich bin hauptsächlich an einer Schule tätig. 🔿 Ich bin hauptsächlich in der Forschung tätig. 🔿 Ich bin in einer Klinik/privaten Praxis tätig. Diese Auswahl hat keinen Einfluss Aus... auf die verfügbaren Inhalte Bundesland auswählen V Ich bin mit den Nutzungsbedingungen einverstanden Bundesland

### Häkchen setzen

Schritt

# Klassenbuch erstellen

- Klicken Sie in der Kopfleiste auf "Klassenbuch" und anschließend auf "Eigene Klassen" sowie auf den Ordner anz ganz links ("Neue Klasse anlegen").
- Tragen Sie die Klassenbezeichnung (z. B. "Klasse 2b") ein und klicken Sie auf "Anlegen".
- Fügen Sie nun alle Lernenden Ihrer Klassenliste hinzu. Tragen Sie dafür Namen, Geschlecht, Geburtsmonat und -jahr sowie eventuelle Förderbedarfe oder lernrelevante Merkmale ein.

### Schritt

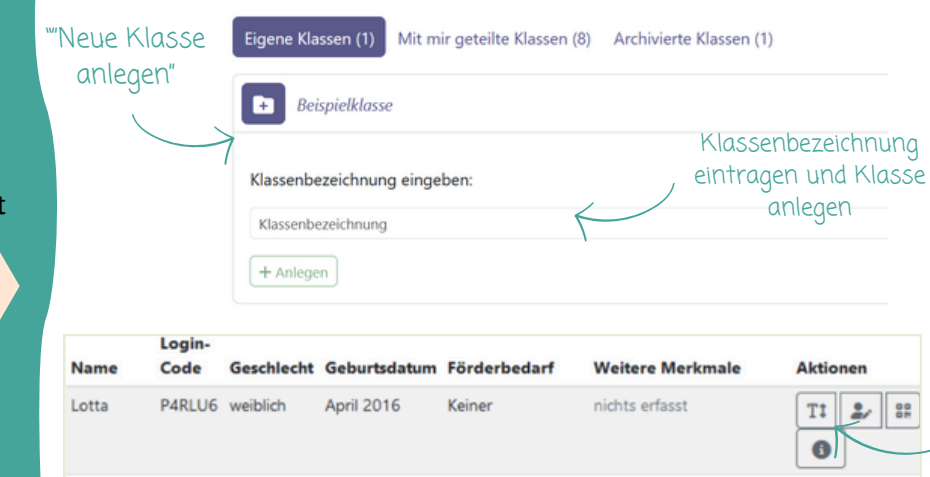

Keiner

nichts erfasst

Tipp: Mit Klick auf "T" können Schriftart und Schriftgröße für die SuS individuell angepasst werden

2/ 88

TI ||

0

Schritt

2

Paul

OL514P männlich

November

# Tests und Niveaustufen auswählen

- Verschaffen Sie sich einen Überblick über die angebotenen Tests.
- Wählen Sie unter **Diagnostik > Test hinzufügen** / **löschen > Deutsch >** ... Tests und Niveaustufen aus, die zum Lernstand der Lernenden passen.
- Prüfen Sie insbesondere bei der Testung von basalen Lesefähigkeiten mit den Niveaustufen N0 bis N4, welche Buchstabenkenntnis die Durchführung auf der jeweiligen Niveaustufe voraussetzt (siehe Rückseite und/ oder Testübersicht auf <u>https://levumi.de/testuebersicht</u>).
- Bei der Testung von weiterführenden Lesefähigkeiten können Sie einen **Test auf mittlerer Niveaustufe** einmalig als Screening verwenden, um die Niveaustufen im Anschluss entsprechend der Ergebnisse nach oben oder nach unten anzupassen oder beizubehalten.
- Grundsätzlich ist es empfehlenswert, mit einer **niedrigeren Niveaustufe** zu beginnen und diese anzuheben, sobald über mehrere Testungen hinweg konstant hohe Werte erreicht werden.

### Schritt

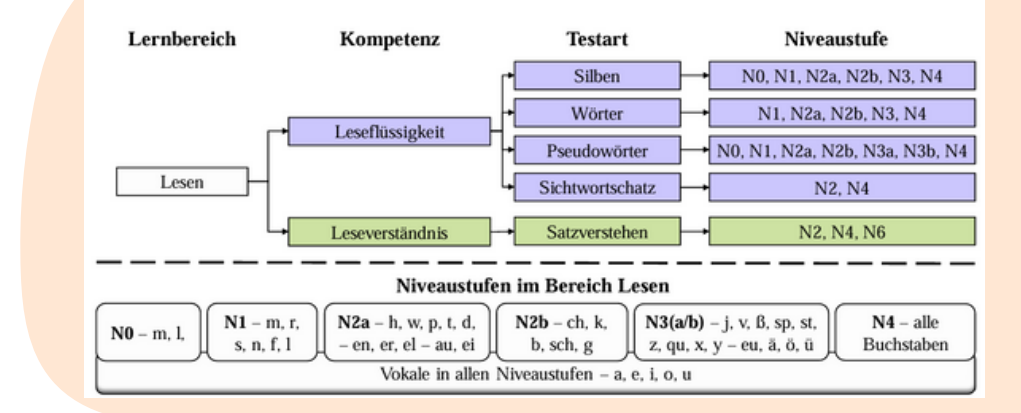

Schritt 3

# Testzeitpunkte planen

 Legen Sie einen Testrhythmus fest, auf den sich die Lernenden einstellen können.

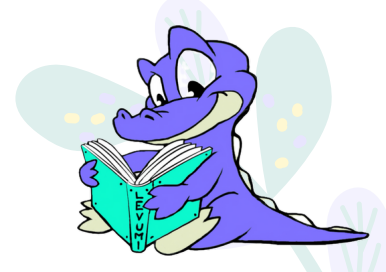

- Grundsätzlich kann LEVUMI bis zu einmal pro Woche durchgeführt werden.
- Für aussagekräftige Testergebnisse sollten jedoch mindestens vier Testungen pro Schulhalbjahr erfolgen.
- Für Lernende mit Lernschwierigkeiten sowie in Phasen intensiver Förderung ist eine hochfrequente Testung sinnvoll.

### Schritt

| Woche       | Montag | Dienstag | Mittwoch | Donnerstag | Freitag |
|-------------|--------|----------|----------|------------|---------|
| 24.0201.03. |        |          |          |            |         |
| 04.0308.03. |        | LEVUMI   |          |            | LEVUMI  |
| 11.0315.03. | LEVUMI |          |          |            |         |
| 18.0322.03. |        |          |          |            | LEVUMI  |
| 25.0329.03. |        |          |          |            |         |
| 01.0405.04. |        | LEVUMI   |          |            | LEVUMI  |
| 08.0412.04. | LEVUMI |          |          |            |         |
| 15.0419.04. |        |          |          |            | LEVUMI  |
| 22.0426.04. |        |          |          |            |         |
| 29.0403.05. |        | LEVUMI   |          |            | LEVUMI  |
| 06.0510.05. | LEVUMI |          |          |            |         |
| 13.0517.05. |        |          |          |            | LEVUMI  |
| 20.0524.05. |        |          |          |            |         |
| 27.0531.05. |        | LEVUMI   |          |            | LEVUMI  |
| 03.0607.06. | LEVUMI |          |          |            |         |
| 10.0614.06. |        |          |          |            | LEVUMI  |
| 17.0619.06. |        |          |          |            |         |

am ersten Dienstag jeden Monats als Station beim Stationenlernen freitags aller zwei Wochen als gemeinsamer Wochenabschluss

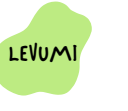

LEVUMI

LEVUMI

aller vier Wochen als Bestandteil des Wochenplans

### Schritt

# Testungen durchführen

Zugangs- und QR-Codes können druckfertig als PDF heruntergeladen werden (siehe Rückseite)

### lehrkraftzentrierte Durchführung (bei Tests zur Leseflüssigkeit):

- Wählen Sie den jeweiligen Test unter Diagnostik > Test hinzufügen / löschen > Deutsch > Lernverlaufsdiagnose > Leseflüssigkeit aus.
- Klicken Sie anschließend auf den passenden Namen.
- Führen Sie diese Tests einzeln mit allen Lernenden durch.

### selbstständige Durchführung durch die Lernenden:

- Die Lernenden melden sich selbst auf der Internetseite <u>https://levumi.de/</u> an.
- Dafür klicken sie auf das Feld "Zugang für Schülerinnen und Schüler" und tragen anschließend ihren individuellen Zugangscode in das Eingabefeld ein oder scannen ihren individuellen QR-Code.
- Daraufhin erscheint eine individuelle Übersicht über die freigeschalteten Tests.

### Schritt

| 1.                                           | .evumi Z                                                     | ugang für Schülerinnen und Schüler ) Einloggen •                                          | A                                                       | Klickanleitung für die<br>nmeldung als Lernende/r                                       |
|----------------------------------------------|--------------------------------------------------------------|-------------------------------------------------------------------------------------------|---------------------------------------------------------|-----------------------------------------------------------------------------------------|
| 2. GM                                        | eich geht es los! Gib<br>Zugangscode<br>Starten              | n das Feld deinen eigenen Zugangscode ein.<br>QR-Code                                     | Levumi Diagnost                                         | ik Klassenbuch Fördermaterialien Testübersicht We                                       |
|                                              |                                                              | $\downarrow$                                                                              | Eigene Klassen (2) Mit mir                              | geteilte Klassen (0) Archivierte Klassen (0)<br>se 2b                                   |
| 3. Let Deel Deel Deel Deel Deel Deel Deel De | eseflüssigkeit<br>utsch<br>itzlesen<br>eening<br>Los gehit's | Leseverständnis<br>Deutsch<br>Sinnkonstruierendes Satzle-<br>sen<br>Screning<br>Los gehrs | Ø Klasse umbenennen<br>■ Klasse teilen<br>@ CR-Code PDF | Klassenliste mit allen<br>Zugangscodes und QR-<br>Codes herunterladen und<br>ausdrucken |
|                                              |                                                              |                                                                                           | Name                                                    | Login-Code Geschlecht G                                                                 |

Schritt

## Ergebnisse auswerten

Lassen Sie sich die Ergebnisse anzeigen, indem Sie den gewünschten Test unter "**Diagnostik**" auswählen und anschließend auf "**Auswertung**" klicken.

Nutzen Sie die Ergebnisse anschließend

- ... für das Ausformulieren von Zeugnissen
- ... als Orientierungshilfe für die Ausgestaltung Ihres Unterrichts
- ... für das Aufstellen von Förderplänen
- ... als Grundlage für Lernentwicklungsgespräche

# & Förderung planen

- Nutzen Sie den **Klassengraphen**, um die Ergebnisse der Lernenden anhand einer sozialen Bezugsnorm untereinander zu vergleichen
- Betrachten Sie die **Individualgraphen**, um die individuellen Ergebnisse eines bzw. einer Lernenden über einen längeren Zeitraum zu vergleichen (individuelle Bezugsnorm)
- Ziehen Sie die **qualitative Auswertung** in Tabellenform heran, um richtig und falsch gelöste Items zu analysieren

### Schritt

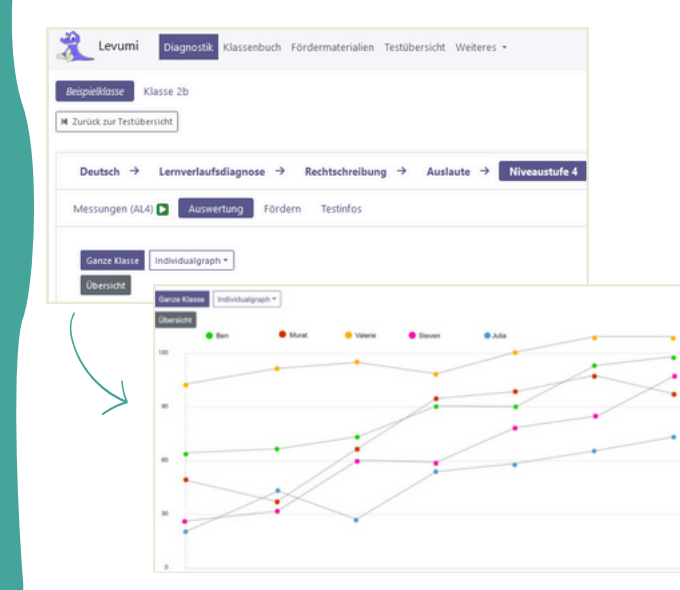

Erklären Sie den Lernenden die Bedeutung des automatisierten Feedbacks von Levumi, das am Ende jeder Testung erscheint

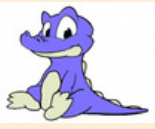

Fertig mit der ersten Testung!

Prima gemacht. Du hast dich verbessert!

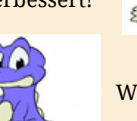

Weiter üben!

Schritt

# LEVUMI-FÄCHER - und wie weiter?

Lesen ist eine Schlüsselkompetenz, die in der Grundschule erworben wird. Aktuelle Studien zeigen jedoch negative Trends im Fach Deutsch auf. Aus diesem Grund sollten Lesefähigkeiten im Unterricht beobachtet und diagnostiziert werden, um gezielte Förderungen vorzunehmen.

Das vorliegende Material bietet Ihnen Unterstützung bei dieser Herausforderung, da es LEVUMI als kostenfreie, digitale Lernverlaufsdiagnostik vorstellt und konkrete Möglichkeiten zum Einsatz von LEVUMI aufzeigt. Mithilfe von LEVUMI können Sie wiederholt Messungen zu verschiedenen Kompetenzen durchführen. Die Tests haben eine kurze Testzeit und zeigen Ihnen bei wiederholter Durchführung Kompetenzzuwächse/-verluste der einzelnen Lernenden auf. Somit kann LEVUMI sowohl eine förderunterstützende als auch präventive Wirkung entfalten.

> LEVUMI ist nur wenige Klicks entfernt